## Setup Instructions / Opsætningsanvisninger / Installeringsveiledning / Asennusohjeet / Installationsanvisningar

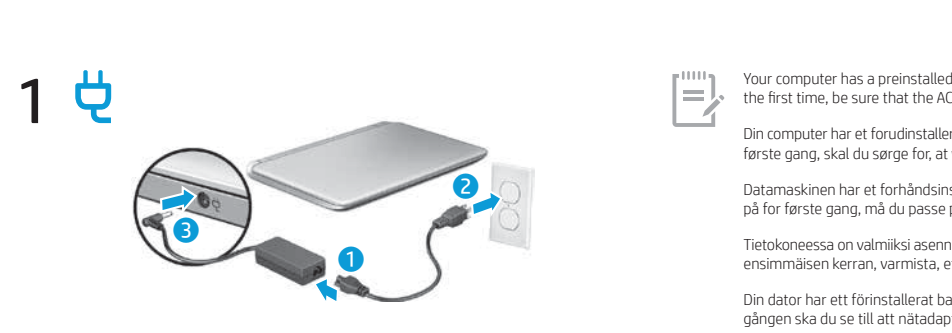

Your computer has a preinstalled battery. Before you press the power button to turn on the computer for the first time, be sure that the AC adapter is connected to the computer. 2 🕐 Din computer har et forudinstalleret batteri. Før du trykker på tænd/sluk-knappen for at tænde computer første gang, skal du sørge for, at vekselstrømsadapteren er sluttet til computeren. Datamaskinen har et forhåndsinstallert batteri. Før du trykker på av/på-knappen for å slå datamaskin på for første gang, må du passe på at strømadapteren er koblet til datamaskinen. Tietokoneessa on valmiiksi asennettu akku. Ennen kuin painat virtapainiketta tietokoneen käynnistäm ensimmäisen kerran, varmista, että verkkovirtalaite on liitetty tietokoneeseen. Din dator har ett förinstallerat batteri. Innan du trycker på strömknappen för att starta datorn första gången ska du se till att nätadaptern är ansluten till datorn.

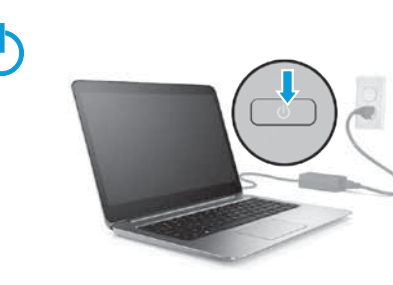

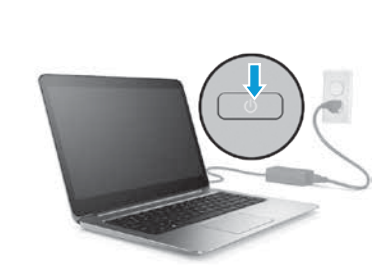

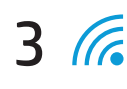

Select the network icon c in the lower-right corner of the taskbar, and then connect to one of the available networks.

To set up a WLAN and connect to the internet, you need a broadband modem (DSL or cable, purchased separately), internet service purchased from an internet service provider, and a wireless router (purchased separately). [=],

Vælg netværksikonet 🜈 i proceslinjens nederste højre hjørne, og opret derefter forbindelse til et af de tilgængelige netværk. For at opsætte et WLAN og oprette forbindelse til internettet skal du have et bredbåndsmodem (DSL eller kabel, købes separat), en internetforbindelse, der er købt hos en internetudbyder, samt en trådløs router (købes separat). Velg nettverksikonet 🕼 i høyre hjørne på oppgavelinjen, og koble deretter til et av de tilgjengelige nettverkene. Når du skal konfigurere et trådløst nettverk (WLAN) og koble til internett, trenger du et bredbåndsmodem (DSL eller kabel, kjøpes separat), en internett-tjeneste kjøpt fra en Internett-leverandør, og en trådløs ruter (kjøpes separat). **[]**,

Valitse verkkokuvake 🜈 tehtäväpalkin oikeasta alakulmasta ja muodosta yhteys johonkin käytettävissä olevaan verkkoon

WI AN-verkon määrittämistä ja Internet-yhteyden muodostamista varten tarvitset laajakaistamodeemin (DSI - tai kaapelimo hankittava erikseen), joltakin Internet-palveluntarjoajalta hankittavan Internet-palvelun ja langattoman reitittimen (hankittava erikseen).

Välj nätverksikonen 🜈 i aktivitetsfältets nedre högra hörn och anslut sedan till något av de tillgängliga nätverken.

Om du vill konfigurera ett WLAN och ansluta till internet behöver du ett bredbandsmodem (DSL eller kabel, köps separat), en internettjänst beställd från en internetleverantör samt en trådlös router (köps separat).

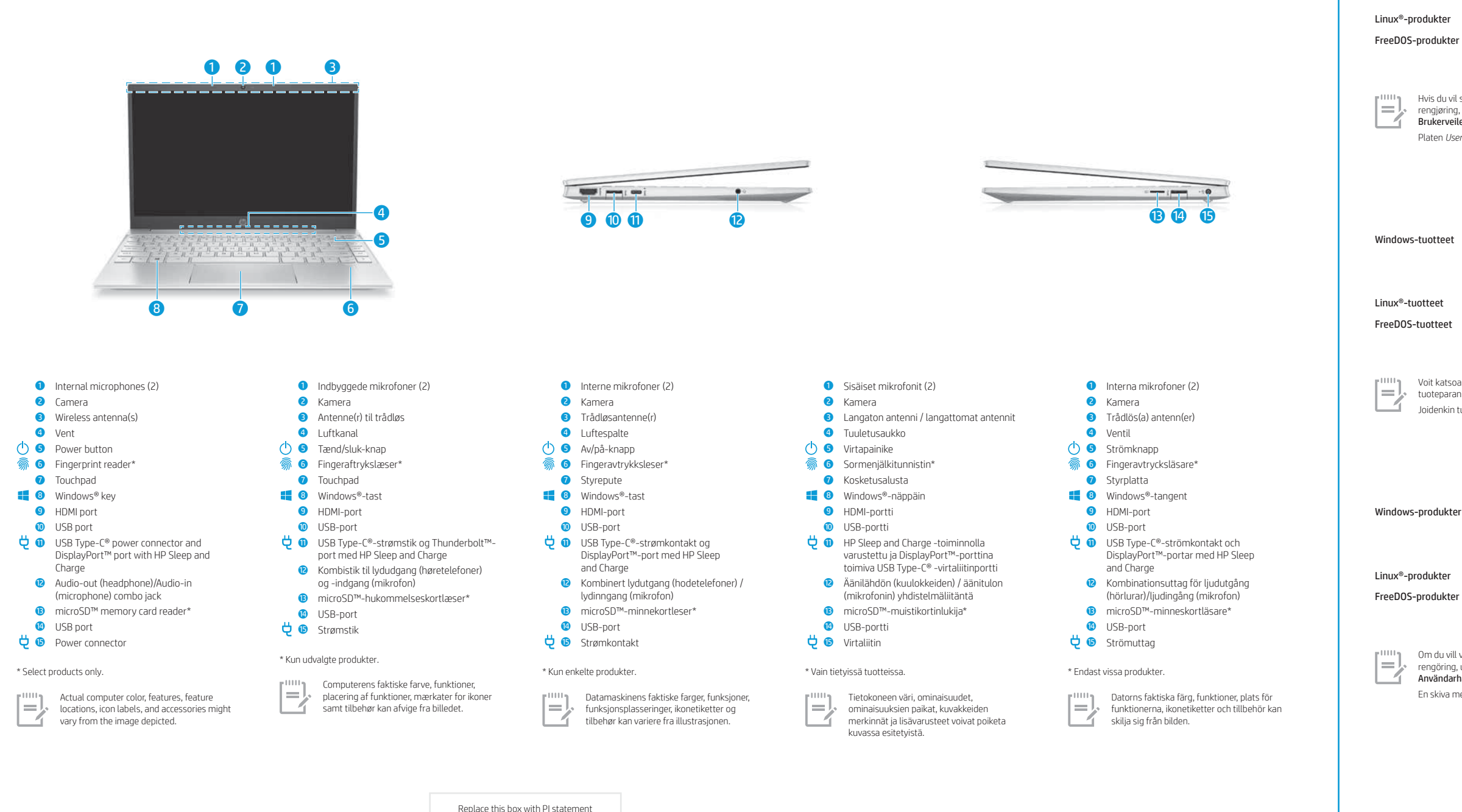

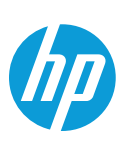

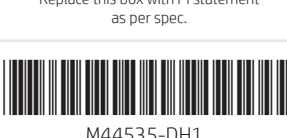

#### Find more information / Find mere information / Finne mer informasjon / Lisätietojen hankkiminen / Hitta mer information

To access the user guides, double-click the **HP Documents** icon on the desktop.

To access the user guides, select HP Documents on the Boot Menu.

I to view the latest information available for your new computer, including how-to topics, updates, access go to http://www.hp.com/support, and follow the instructions to find your product. Then select **Manuals**.

(requires a network connection).

A User Guides disc is included with some products.

?

Windows products

Linux<sup>®</sup> products

FreeDOS products

#### Windows Start screen / Windows-startskærmen / Startskjermen i Windows / Windows-aloitusnäyttö / Startskärmen i Windows

Depending on your product, you can use a keyboard and mouse, a touchpad, or a touch screen to navigate the Windows Start screen.

- Find Settings  $\bigcirc$ Select the Start button  $\blacksquare$ , and then select the Settings icon 🙆
- Shut down your computer Select the **Start** button **H**, select the **Power** icon (), and then select **Shut down**.
- Display the Start menu
- Select the **Start** button **F**. Search
- Ω In the taskbar search box, begin typing the name of an app, setting, file, or internet topic.
- Ħ Switch between open apps Select the Task view icon
- The features and appearance of the Windows screen vary, depending on the version of the operating system and additional software installed [**.**],
- Afhængigt af dit produkt kan du bruge et tastatur og en mus, en TouchPad eller en berøringsskærm til at navigere på Windows-startskærmen Find indstillinger
- Vælg knappen Start 🖶 og derefter ikonet for Indstillinger 🎯
- Luk computeren ned Vælg først knappen Start 拱 og derefter Tænd/sluk-ikonet 🕛, og vælg til sidst Luk computeren
- Vis startmenuen Vælg knappen Start
- Søg
- I søgefeltet på proceslinjen begynder du at indtaste navnet på en app, en indstilling, en fil eller et internetemne.
- Skift mellem åbne apps Vælg ikonet for **Opgavevisning**
- s-skærmens funktioner og udseende kan variere afhængigt af versionen af operativsystemet og yderligere software, der måtte være
- Avhengig av ditt produkt, kan du bruke tastatur og mus, styrepute eller berøringsskjerm til å navigere rundt på Windows-startskjermen.
- Finn innstillinger  $\bigcirc$ Velg Start-knappen 拱, og velg deretter Innstillinger-ikonet 🚫. Slå av datamaskinen
  - Velg Start-knappen 拱, velg Av/på-ikonet (<sup>1</sup>), og velg deretter Avslutt.
- Vis Start-menyen Velg Start-knappen 📒
- Søk
  - Begynn å skrive navnet på en opp, innstilling, fil eller et internett-emne i søkefeltet på oppgavelinier
- Veksle mellom åpne apper Velg **Oppgavevisning**-ikonet
- Funksjonene og utseendet til Windows-skjermen kan variere, avhengig av versjonen til operativsystemet og annen programvare som er [=], installert på datamaskinen din
- Tuotteestasi riippuen voit liikkua Windowsin aloitusnäytössä näppäimistön ja hiiren, kosketusalustan tai kosketusnäytön avulla.
- Asetusten etsiminen  $\bigcirc$ Valitse aloituspainike 📑 ja valitse sitten Asetukset-kuvake 🙆.
- Tietokoneen sammuttaminen
- Valitse aloituspainike 🕂, valitse Virta-kuvake () ja valitse sitten Sammuta.
- Aloitusvalikon avaaminen
- Valitse aloituspainike **4**. Haku
- Ω Ala kirjoittaa tehtäväpalkin hakuruudussa sovelluksen, asetuksen, tiedoston tai Internet-aiheen nimeä
- Vaihtaminen avoimien sovellusten välillä
- Valitse **Tehtävänäkymä**-kuvake 🔂 •.
  - Windows-näytön toiminnot ja ulkoasu vaihtelevat riippuen käyttöjärjestelmän versiosta ja tietokoneellesi asennetuista lisäohjelmistoista

Beroende på din produkt kan du använda ett tangentbord och en mus, en styrplatta eller en pekskärm för att navigera på startskärmen i Windows

- Hitta inställningar  $\bigcirc$ Välj Start-knappen <del>=</del> och sedan ikonen Inställningar 🎯
- Stänga av datorn
- Välj Start-knappen 拱, sedan ikonen Ström () och därefter Stäng av.
- Visa Start-menyn Välj Start-knappen 📒

[=]

- Sök Börja skriva namnet på en app, en inställning, en fil eller ett internetämne i aktivitetsfältets sökruta.
- Ħ Växla mellan öppna appa
- Välj ikonen Aktivitetsvy
  - ows-skärmens funktioner och utseende varierar beroende på version av operativsystem och andra program som är installerade på datorr

For at få mere at vide om Windows og for at få adgang til hjælpeemner skal du vælge knappen Start 🕂 og derefter Windows-produkter Tips eller Få hjælp (kræver en netværksforbindelse

To view the latest information available for your new computer, including how-to topics, updates, accessories, cleaning, upgrades, and more,

To learn more about Windows and to access help topics, select the **Start** button **H**, and then select **Tips** or **Get Help** 

To access the user guides, type HP Documentation in the taskbar search box, and then select HP Documentation

- Du får adgang til brugerveiledningerne ved at indtaste HP Documentation i søgefeltet på proceslinien og derefter vælge HP Documentation
- Du får adgang til brugerveiledningerne ved at dobbeltklikke på ikonet **HP-dokumenter** på skrivebordet. Linux<sup>®</sup>-produkter Du får adgang til brugervejledningerne ved at vælge HP-dokumenter i Startmenuen. FreeDOS-produkter

For at få vist de seneste oplysninger, der er tilgængelige for din nye computer, herunder vejledninger, opdateringer, tilbehør, rengøring, opgraderinger og mere, skal du gå til http://www.hp.com/support og følge anvisningerne for at finde dit produkt. Vælg derefter Brugervejledninger. Disken User Guides (Brugervejledninger) følger med visse produkter.

- For å lære mer om Windows og få tilgang til hjelpeemner velger du Start-knappen 拱, og deretter velger du Tips Windows-produkter eller Få hjelp (krever nettverkstilkobling Skriv HP Documentation i søkefeltet på oppgavelinjen, og velg deretter **HP Documentation** for å få tilgang til
  - Dobbeltklikk på HP-dokumenter-ikonet på skrivebordet for å få tilgang til brukerhåndbøkene
  - Velg **HP-dokumenter** fra **Oppstart-menven** for å få tilgang til brukerhåndbøkene.

Hvis du vil se den nyeste informasjonen som er tilgjengelig for den nye datamaskinen, inkludert fremgangsmåter, oppdateringer, tilbehør, rengjøring, oppgraderinger og annet, går du til http://www.hp.com/support og følger instruksjonene for å finne produktet ditt. Velg derett Brukerveiledninger. Platen *User Guides* (Brukerhåndhøker) følger med enkelte produkter

Lue lisää Windowsista ja käytä ohjeaiheita valitsemalla **aloituspainike** 듺 ja sitten **Vihjeet** tai **Tukipyyntö** (vaatii verkkoyhteyden). Käyttöoppaita voidaan käyttää kirjoittamalla tehtäväpalkin hakuruutuun HP Documentation ja valitsemalla HP Documentation. Käyttöoppaita voidaan käyttää kaksoisnapsauttamalla työpöydällä olevaa HP:n asiakirjat -kuvaketta Käyttöoppaita voidaan käyttää valitsemalla Käynnistysvalikosta HP Documents.

Voit katsoa uusimpia tietokoneestasi saatavilla olevia tietoja, muun muassa ohjeaiheita, päivityksiä, lisävarusteita, tietoja puhdistamisesta tuoteparannuksia, siirtymällä osoitteeseen http://www.hp.com/support ja etsimällä tuotteesi ohjeiden avulla. Valitse sitten **Käyttöoppaat**. Joidenkin tuotteiden mukana toimitetaan User Guides (Käyttöoppaat) -levy.

- ation om Windows och får tillgång till hjälpavsnitt genom att välja **Start**-knappen <mark>‡</mark> och sedan Tips eller Få hjälp (nätverksanslutning krävs). Du kommer åt användarhandböckerna genom att skriva HP Documentation i aktivitetsfältets sökruta och därefter välia HP Documentation. Du kommer åt användarhandböckerna genom att dubbelklicka på ikonen **HP-dokument** på skrivbordet.
- Du kommer åt användarhandböckerna genom att välja HP-dokument i Start-menyn.

Om du vill visa den senaste informationen som finns tillgänglig för din nya dator, inklusive instruktionsavsnitt, uppdateringar, tillbehö rengöring, uppgraderingar med mera, går du till http://www.hp.com/support och följer anvisningarna för att hitta din produkt. Välj sedan Användarhandböcker.

En skiva med User Guides (Användarhandböcker) medföljer vissa produkter.

## Gestures for touchpad or touch screen Bevægelser på TouchPad eller berøringsskærm Bevegelser for styrepute eller berøringsskjerm Kosketusalustan tai kosketusnäytön eleet Gester för styrplatta eller pekskärm

Touchpad or touch screen / TouchPad eller berøringsskærm / Styrepute eller berøringsskjerm / Kosketusalusta tai kosketusnäyttö / Styreputa eller pekskärm

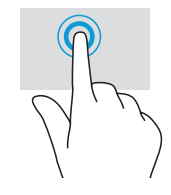

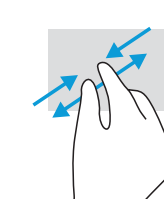

Tap or double-tap to select Tryk eller dobbelttryk for at vælge Trykk eller dobbelttrykk for å velge Valitse napauttamalla ta kaksoisnapauttamalla Tryck eller dubbeltryck för att välia

Pinch zoom Knib for at zoom Knip sammen for å zoome Nipistyszoomaus Nyp för att zooma

Kun berøringsskjerm / Vain kosketusnäyttö , Endast pekskärm

Touch screen only / Kun berøringsskærm /

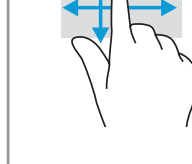

Slide to scroll Glid for at rulle Skyv for å rulle Vieritys liu'uttamalla Dra för att rulla

#### Touchpad only / Kun TouchPad / Kun styrepute / Vain kosketusalusta / Endast styrplatta

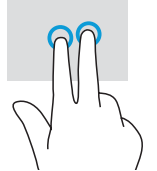

Tap to right-click

Kakkospainikke

Trykk for å høyreklikke

Tryk for at højreklik

Slide to navigate Glid for at navigere Skvv for å navigere Navigointi liu'uttamalla napsautus napauttamalla Dra för att navigera Tryck för att högerklicka

Multifeatured gestures Bevægelser med flere funktione Beveaelser med flere funksioner

Usean ominaisuuden eleet

Gester med flera funktioner

For details about multifeatured gestures, select **Start**, select **Settings**, select **Devices**, and then select **Touchpad**. Some computers support a touchscreen, but some computers, apps, and files might not support all touch gestures.

Vælg Start, Indstillinger, Enheder og derefter TouchPad for at få flere oplysninger om bevægelser med flere funktioner. Visse computere inderstøtter en berøringsskærm, men alle computere, apps og filer understøtter muligvis ikke alle berøringsbevæg

For mer informasjon om bevegelser med flere funksjoner velger du **Start, Innstillinger, Enheter** og deretter **Styrepute**. Noen datamaskiner støtter berøringsskjerm, men noen datamaskiner, apper og filer støtter kanskje ikke alle berøringsbevegelser.

Saat lisätietoia useita ominaisuuksia kattavista eleistä valitsemalla Aloitus. Asetukset. Laitteet ja sitten Kosketuslevy. Jotkin tietokoneet tukevat kosketusnäyttöä, mutta kaikki tietokoneet, sovellukset ja tiedostot eivät ehkä tue kail

Visa mer information om gester med flera funktioner genom att välja Start, Inställningar, Enheter och sedan Styrplatta. Vissa datorer stödjer en pekskärm m vissa datorer, appar och filer stöder kanske inte alla peko

#### Locate system information

System information is provided on the service label or found in one of the following locations: the bottom of the computer, the back of the display, inside the battery bay, or beneath the service door. The label may be in paper form or imprinted on the product. n some Windows products, you can briefly press the **fn+esc** key combination to display the System Inforr

#### Feedback on this document

To help us improve this document, please send any suggestions, comments, or errors to hp.doc.feedback@hp.com. Include the document part number (located near the bar code) when submitting your feedback.

#### Contact support

To resolve a hardware or software problem, go to http://www.hp.com/support. Use this site to get more information about your product, including links to discussion forums and instructions on troubleshooting. You can also find information about how to contact HP and oper a support case.

#### Find systemoplysninger

Systemoplysningerne findes enten på servicemærkaten eller på et af følgende steder: i bunden af computeren, bag på skærmen, inden i batterirummet eller under servicedækslet. Mærkaten kan være i papirform eller præget på produktet.

l nogle Windows-produkter kan du kortvarigt trykke tastkombinationen **fn+esc** for at få vist skærmen Systemoplysninger

#### Giv feedback til dette dokument

Hjælp os med at forbedre dette dokument ved at sende eventuelle forslag, kommentarer eller oplysninger om feil til hp.doc.feedback@hp.com Medsend dokumentets bestillingsnummer (findes i nærheden af stregkoden), når du indsender feedback

#### Kontakt support

For at løse et problem med hardware eller software kan du gå ind på http://www.hp.com/support. Brug dette websted til at få mere information om dit produkt, herunder links til diskussionsfora og fejlfindingsanvisninger. Du kan også finde oplysninger om, hvordan du kontakter HP og

#### Finne systeminformasjon

ninformasjon er angitt på serviceetiketten, eller du finner den på ett av de følgende steder: undersiden av datamaskinen, baksiden av displayet, inne i batteribrønnen eller bak servicedøren. Etiketten kan være i papirform eller trykt på produktet.

l enkelte Windows-produkter kan du raskt trykke på tastkombinasjonen fn+esc for å vise Systeminformasjon-skjermen

#### Tilbakemelding om dette dokumentet

For å hjelpe oss med å forbedre denne dokumentasjonen kan du sende inn forslag, kommentarer eller opplysninger om feil til hp.doc.feedback@hp.com. Inkluder dokumentets delenummer (plassert i nærheten av strekkoden) når du sender tilbakemeldingen.

#### Kontakt kundestøtte

Gå til http://www.hp.com/support for å løse et maskinvare- eller programvareproblem. Bruk dette nettstedet til å få mer informasjon om produktet ditt, inkludert koblinger til diskusjonsfora og instruksjoner om feilsøking. Du kan også finne informasjon om hvordan du kontakter HP og åpner en støttesak.

#### Järjestelmätietojen paikantaminen

Järjestelmätiedot on ilmoitettu huoltotarrassa, tai ne löytyvät jostakin seuraavista paikoista: tietokoneen pohja, näytön taustapuoli, akkupaikan sisäpuoli tai huoltoluukun alapuoli. Tiedot voidaan esittää tarroissa tai painettuina tuotteeseen. Joillakin Windows-tuotteilla voit painaa lyhyesti **fn+esc**-näppäinyhdistelmää, niin Järjestelmätiedot-näyttö tulee näkyviir

#### Palautetta tästä asiakirjasta

Auta meitä parantamaan tätä asiakirjaa lähettämällä ehdotuksia, kommentteja tai tietoja virheistä osoitteeseen hp.doc.feedback@hp.com. Liitä palautteeseesi myös oppaan osanumero (lähellä viivakoodia).

#### Yhteyden ottaminen tukeen

Voit ratkaista laitteisto- tai ohielmisto-ongelmia siirtymällä osoitteeseen http://www.hp.com/support. Saat tältä sivustolta lisätietoia eestasi, esimerkiksi linkkejä keskustelufoorumeihin ja ohjeita vianmääritykseen. Saat sivustolta myös HP:n yhteystiedot ja voit avata tukipvvnnön.

#### Hitta systeminformation

Systeminformation står på servicedekalen eller på följande platser: på undersidan av datorn, på bildskärmens baksida, inuti batterifacket eller under serviceluckan. Dekalen kan vara i pappersformat eller tryckt på produkten.

I vissa Windows-produkter kan du trycka hastigt på tangentkombinationen fn+esc för att visa skärmen Systeminformation

#### Feedback om detta dokument

Du kan hjälpa oss att förbättra detta dokument genom att skicka förslag, kommentarer eller rapporter om fel till hp.doc.feedback@hp.com. Ange dokumentartikelnumret (står bredvid streckkoden) när du skickar in dina kommentare

#### Kontakta support

Om du behöver lösa ett maskinvaru- eller programvaruproblem besöker du http://www.hp.com/support. På denna webbplats hittar du mer information om din produkt, inklusive länkar till diskussionsforum och instruktioner för felsökning. Du kan även hitta information om hur du ontaktar HP och öppnar ett supportärende

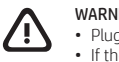

WARNING: To reduce the risk of electric shock: Plug the power cord into an AC outlet that is easily accessible at all times. • If the power cord has a 3-pin attachment plug, plug the cord into a grounded (earthed) 3-pin outlet.

For more safety, regulatory, labeling, and battery disposal information, see the Regulatory, Safety, and Envir

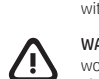

with your user guides. To locate the user guides for your computer, see the "Find more information" section of this poster WARNING: To reduce the risk of serious injury, read the Safety & Comfort Guide provided with your user quides. It describes proper

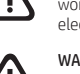

workstation setup, and proper posture, health, and work habits for computer users. The Safety & Comfort Guide also provides important electrical and mechanical safety information. The Safety & Comfort Guide is also available on the web at http://www.hp.com/ergo.

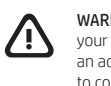

WARNING: To reduce the possibility of heat-related injuries or of overheating the computer, do not place the computer directly on your lap or obstruct the computer air vents. Use the computer only on a hard, flat surface. Do not allow another hard surface, such as an adjoining optional printer, or a soft surface, such as pillows or rugs or clothing, to block airflow. Also, do not allow the AC adapter to contact the skin or a soft surface, such as pillows or rugs or clothing, during operation. The computer and the AC adapter comply with the user-accessible surface temperature limits defined by applicable safety standards. Under some conditions or certain usage models you may experience higher surface temperatures. Should you experience increased surface temperature, please use caution and follow the guidelines in the HP Safety & Comfort Guide.

#### SIMPLIFIED DECLARATION OF CONFORMITY

The Regulatory Model Number (RMN) for this equipment is TPN-W152

Hereby, HP declares that this equipment is in compliance with Directive 2014/53/EU. To view the Declaration of Conformity for this equipment. go to www.hp.eu/certificates and search using this equipment's RMN.

UK: Hereby, HP declares that this equipment is in compliance with the relevant statutory requirements. To view the Declaration of Conformity for this equipment, go to www.hp.eu/certificates and search using this equipment's RMN.

#### SOFTWARE TERMS

By installing, copying, downloading, or otherwise using any software product preinstalled on this computer, you agree to be bound by the terms of the HP End User License Agreement (EULA). If you do not accept these license terms, your sole remedy is to return the entire unused product (hardware and software) within 14 days for a full refund subject to the refund policy of your seller. For any further information or to request a full refund of the price of the computer, please contact your seller

#### LIMITED WARRANTY

In some countries or regions, HP may provide a printed warranty in the box. For countries or regions where the warranty is not provided in printed format, you can request a copy from http://www.hp.com/go/orderdocuments. For products purchased in Asia Pacific, you can write to HP at POD, PO Box 161, Kitchener Road Post Office, Singapore 912006. Include your product name, and your name, phone number, and postal

Your computer is protected by a free subscription to McAfee LiveSafe™ service for a limited time from the first time you use the computer. You will have the option to purchase McAfee LiveSafe service upon expiration of the subscription. McAfee LiveSafe service helps protect your identity, your data, and your devices with a single subscription. \* Select products only.

# 

\* Kun udvalgte produkter

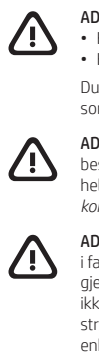

nental Notices provided

### BEGRENSET GARANT

nostadrosso

\* Kun enkelte produkter

ADVARSEL: Følg nedenstående fremgangsmåde for at mindske risikoen for elektrisk stød:
Slut netledningen til en stikkontakt med vekselstrøm, der altid er let tilgængelig.
Hvis netledningen er forsynet med et 3-benet stik, skal du sætte ledningen i en 3-benet stikkontakt med jordforbindelse.

Yderligere oplysninger omkring sikkerhed, lovgivning, mærkning samt bortskaffelse af batterier finder du i Bemærkninger om lovgivning, sikkerhed og miljø, der fulgte med dine brugervejledninger. For at finde brugervejledningerne til din computer bedes du se afsnittet "Find mere information" på denne plakat.

ADVARSEL: Læs dokumentet Veiledning om sikkerhed og komfort, der blev leveret sammen med dine brugerveiledninger, for at mindster teisioon for alvortig skade. Her beskrives korrekt indretning af arbejdsplads og korrekt arbejdsplads og korrekt arbejdsplads og korrekt arbejdsplads og korrekt arbejdsstilling samt sunde arbejdsvaner for computerbrugere. I vores *Vejledning om sikkerhed og komfort* findes også vigtige elektriske og mekaniske sikkerhedsoplysninger. *Vejledning om sikkerhed og komfort* findes også på internettet på adressen http://www.hp.com/ergo.

ADVARSEL: For at mindske risikoen for varmerelaterede skader eller overophedning af computeren må du ikke placere den direkte i skødet eller blokere luftkanalerne. Du må kun bruge computeren på en hård, plan overflade. Sørg for, at luftstrømmen ikke blokeres af en anden hård overflade, f.eks. en tilstødende printer, eller af en blød overflade, f.eks. puder, tæpper eller beklædning. Du må heller ikke lade vekselstrømsadapteren komme i kontakt med huden eller en blød overflade, som f.eks. puder, tæpper eller beklædning, under drift. Computeren og vekselstrømsadapteren overholder grænsen for brugertilgængelig overfladetemperatur som definerel af relevante standarder for sikkerhed. Under visse forhold eller visse forbrugsmønstre kan du opleve højere overfladetemperatur. Hvis du oplever øget overfladetemperatur, skal du være forsigtig og følge retningslinjerne i HP's Vejledning om sikkerhed og komfort.

#### FORENKLET OVERENSSTEMMELSESERKLÆRING

Dette udstyrs regulatoriske modelnummer (RMN) er TPN-W152.

HP erklærer hermed, at dette udstyr er i overensstemmelse med direktiv 2014/53/EU. Du finder dette udstyrs overensstemmelseserklæring ved at gå til www.hp.eu/certificates og søge efter udstyrets RMN.

#### VILKÅR VEDRØRENDE SOFTWARE

Når du installerer, kopierer, downloader eller på anden vis bruger de softwareprodukter, der er forudinstalleret på denne computer, accepterer du vilkårene i HP's slutbrugerlicensaftale (EULA). Hvis du ikke accepterer disse licensbetingelser, er din eneste beføjelse at returnere hele det ubrugte produkt (hardware og software) inden for 14 dage mod fuld tilbagebetaling, der er underlagt forhandlerens tilbagebetalingspolitik. For yderligere oplysninger eller for at anmode om fuld tilbagebetaling af computerens pris bedes du kontakte forhandleren.

#### BEGRÆNSET GARANTI

For nogle landes eller områders vedkommende kan der være vedlagt en trykt garanti fra HP i kassen. I de lande/områder, hvor garantien ikke findes i trykt format, kan du anmode om et eksemplar på http://www.hp.com/go/orderdocuments. Hvis produktet er købt i Asien/ Stillehavsområdet, kan du skrive til HP, POD, PO Box 161, Kitchener Road Post Office, Singapore 912006. Angiv produktnavnet samt dit navn, dit telefonnummer og din postadresse.

Din computer er beskyttet af et gratis abonnement på tjenesten McAfee LiveSafe™ i en begrænset periode, som starter, når du tager din computer i brug for første gang. Du vil have mulighed for at købe McAfee LiveSafe-tienesten, når abonnementet udløber, McAfee LiveSafetjenesten hjælper med at beskytte din identitet, dine data og dine enheder i ét samlet abonnement.\*

ADVARSEL: Slik reduserer du faren for elektrisk støt:

- Koble strømledningen til en stikkontakt som alltid er lett tilgjengelig. Hvis strømledningen har et trepolet støpsel, setter du ledningen inn i en jordet, trepolet stikkontakt.
- Du finner mer informasjon om sikkerhet, lovgivning, merking og kassering av batterier i Opplysninger om forskrifter, sikkerhet og miljø, om følger med brukerhåndbøkene. Se «Finne mer informasjon» på denne plakaten, for å finne brukerhåndbøkene til datamask

ADVARSEL: Les håndboken Sikkerhet og komfort som følger med brukerhåndbøkene, for å redusere faren for alvorlig skade. Den beskriver hvordan du konfigurerer og konfiguresom biger med ordeen andoernen op are arbeidsvaner og horder og forebygger helseskade. I *Sikkerhet og komfort* finner du også viktige opplysninger om elektrisk og mekanisk sikkerhet. Håndboken *Sikkerhet og* komfort er tilgjengelig på internett på nettadressen http://www.hp.com/ergo.

ADVARSEL: For å redusere risikoen for varmerelatert skade eller overoppheting av datamaskinen, må du ikke ha datamaski i fanget eller dekke til datamaskinens luftespalter. Plasser datamaskinen på en fast, plan flate når du skal bruke den. Pass på at harde gjenstander, som f.eks. en tilkoblet skriver, eller myke gjenstander, som puter eller tepper o.l., ikke blokkerer luftstrømmen. La heller ikke strømadapteren komme i kontakt med hud eller myke gjenstander, som f.eks. puter og tepper, under bruk. Datamaskinen og strømadapteren overholder temperaturgrensen for brukertilgjengelige overflater, definert av gjeldende sikkerhetsstandarder. Under enkelte forhold eller med visse bruksmodeller kan du oppleve høyere overflatetemperaturer. Hvis du opplever økt overflatetemperatur må du være forsiktig og følge retningslinjene i HP-håndboken Sikkerhet og komfort.

#### FORENKLET SAMSVARSERKLÆRING

nodellnummer (RMN) for dette utstyret er TPN-W152.

HP erklærer med dette at dette utstyret overholder direktiv 2014/53/EU. Hvis du vil se samsvarserklæringen for dette utstyret, kan du gå til www.hp.eu/certificates og søke med utstyrets RMN.

#### VILKÅR FOR PROGRAMVAREN

Ved å installere, kopiere, laste ned eller på annen måte bruke et programvareprodukt som er forhåndsinstallert på datamaskinen, samtykker du i vilkårene i HPs lisensavtale for sluttbrukere (EULA). Hvis du ikke godtar vilkårene i lisensavtalen, er ditt eneste rettsmiddel å returnere det ubrukte produktet (maskinvare og programvare) i sin helhet innen 14 dager for å få full refusjon i henhold til forhandlerens refusjonspolitikk. Ta kontakt med forhandleren for å få mer informasjon eller be om full refusjon av datamaskinens kjøpesum.

I enkelte land eller regioner kan HP legge ved en trykt utgave av garantien i esken. I land eller regioner hvor garantien ikke ligger ved i trykt format, kan du be om å få et trykt eksemplar fra http://www.hp.com/go/orderdocuments. For produkter som er kjøpt i stillehavsdelen av Asia, kan du skrive til HP ved POD, PO Box 161, Kitchener Road Post Office, Singapore 912006. Legg ved produktnavn, samt navnet ditt, telefonnummer og

Datamaskinen er beskyttet av et gratis abonnement på McAfee LiveSafe™-tjenesten i et begrenset tidsrom fra du bruker den for første gang. Du får mulighet til å kiøpe McAfee LiveSafe-tienesten ved utløp av abonnementet. McAfee LiveSafe-tienesten bidrar til å beskytte p olysninger, data og enheter med ett enkelt abonnement.\*

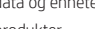

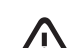

VAROITUS: Voit pienentää sähköiskun vaaraa toimimalla seuraavasti:

 Vot prelena sankolsku rvana tomini da a tomini na seu advasti.
 Vytke virtajohto pistorasiaan, johon on aina vaivaton pääsy.
 Jos tietokoneen mukana toimitettiin virtajohto, jossa on kolminastainen pistoke, kytke se maadoitettuun kolmireikäiseen pistorasiaan. Tietoja turvallisuudesta, säädöksistä, merkinnöistä ja akun asianmukaisesta hävittämisestä on käyttöoppaiden mukana toimitetussa Sähkötarkastusviranomaisten ilmoitukset ja turvallisuus- ja ympäristöohjeet -oppaassa. Löydät tietokoneen käyttöoppaat toimimalla tämän julkaisun Lisätietojen hankkiminen -osan ohjeiden mukaan.

VAROITUS: Lue käyttöoppaiden mukana toimitettu Turvallisen ja mukavan työympäristön opas vakavien vammojen välttämiseksi. Oppaassa

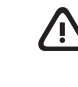

kerrotaan työaseman oikeasta sijoittamisesta, tietokoneen käyttäjien suositeltavista työskentelyasennoista sekä terveyteen ja työtapoihin liittyvistä seikoista. *Turvallisen ja mukavan työympäristön oppassa* on myös tärkeitä sähköiseen ja mekaaniseen turvallisuuteen liittyviä tietoja. *Turvallisen ja mukavan työympäristön opas* on saatavana myös verkossa osoitteessa http://www.hp.com/ergo. VAROITUS: Älä pidä tietokonetta suoraan sylissä tai tuki tietokoneen jäähdytysaukkoja. Näin voit vähentää lämmön aiheuttamien vammojen sekä tietokoneen ylikuumenemisen riskiä. Käytä tietokonetta vain kovalla ja tasaisella alustalla. Älä peitä tietokoneen nanvaihtoa asettamalla tietokoneen viereen valinnaista tulostinta tai muuta vastaavaa kovaa esinettä tai tyynyä, peittoa, vaatetta

tai muuta vastaavaa pehmeää esinettä. Älä myöskään anna verkkovirtalaitteen päästä kosketuksiin loisi tai pehmeäe esinettä. Alä myöskään anna verkkovirtalaitteen päästä kosketuksiin loisi tai pehmeiden pintojen, kuten tyynyjen, peittojen tai vaatteiden kanssa käytön aikana. Tietokone ja verkkovirtalaite nudattavat sovellettavissa turvallisuusstandardeissa määritettyjä käyttäjän käsittelemien pintojen lämpötiloja koskevia rajoja. Joissakin olosuhteissa tai tietyissä käyttömalleissa voi olla korkeampia pintalämpötiloja. Jos pinnan lämpötila on kohonnut, ole varovainen ja noudata HP:n Turvallisen ja mukavan työympäristön oppaassa annettuia ohieita

#### YKSINKERTAISTETTU VAATIMUSTENMUKAISUUSVAKUUTUS

Laitteen säädösten mukainen mallinumero (RMN) on TPN-W152.

Täten HP vakuuttaa, että tämä laite on direktiivin 2014/53/EU vaatimusten mukainen. Voit lukea tämän laitteen vaatimustenmukaisuusvakuutuksen siirtymällä osoitteeseen www.hp.eu/certificates ja suorittamalla haun laitteen säädösten mukaisella mallinumerolla.

#### OHJELMISTON KÄYTTÖEHDOT

Asentamalla, kopioimalla, lataamalla tai muuten käyttämällä mitä tahansa tähän tietokoneeseen esiasennettua ohjelmistotuotetta suostut noudattamaan HP:n käyttöoikeussopimuksen (EULA) ehtoja. Jos et hyväksy näitä käyttöoikeusehtoja, ainoa korvausvaihtoehtosi on palauttaa käyttämätön tuote kokonaisuudessaan (sekä laitteisto että ohjelmisto) 14 päivän kuluessa, jolloin tuotteen koko ostohinta palautetaan sinulle myviän hyvityskäytännön mukaan

Jos tarvitset lisätietoja tai haluat pyytää tietokoneen koko ostohinnan palauttamista, ota yhteyttä myyjään

#### RAJOITETTU TAKUU

Joissakin maissa tai joillakin alueilla HP voi toimittaa takuun painetussa muodossa tuotteen mukana. Jos takuuta ei maassasi tai alueellasi toimiteta painettuna, voit pyytää kopion osoitteesta http://www.hp.com/go/orderdocuments. Jos tuote on ostettu Aasian ja Tyynenmerer alueelta, voit kirjoittaa HP:lle osoitteeseen POD, PO Box 161, Kitchener Road Post Office, Singapore 912006. Liitä mukaan tuotenimi, oma nimesi,

Tietokoneesi on suojattu McAfee LiveSafe™ -ohjelmiston ilmaisella tilauksella rajoitetun ajan alkaen tietokoneesi ensimmäisestä käyttöhetkestä Voit hankkia maksullisen McAfee LiveSafe –palvelun ilmaisen tilauksen päätyttyä. Tilaamalla McAfee LiveSafe –palvelun voit kerralla suojata sekä henkilötietosi, muut tietosi että laitteesi.\*

\* Vain tietyissä tuotteissa

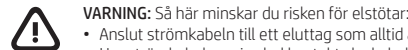

Anslut strömkabeln till ett eluttag som alltid är enkelt att komma åt.
Har strömkabeln en jordad kontakt ska kabeln anslutas till ett jordat uttag.

Om du vill ha mer information om säkerhet, föreskrifter, märkning och om hur du kasserar batterier kan du läsa de Regleringssäkerhets- och miljöföreskrifter som medföljer användarhandböckerna. Du hittar användarhandböckerna till din dator med hjälp av avsnittet "Hitta mer information" på den här affischen.

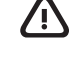

VARNING: Minska risken för allvarliga skador genom att läsa handboken Säkerhet och arbetsmiljö som medföljer användarhandböckerna. I den beskrivs inställningar av arbetsstationen, sittställningar vid datorn och sunda datorvanor. I Handbok för Säkerhet och arbetsmiljö finns även viktig information om elektrisk och mekanisk säkerhet. Handboken Säkerhet och arbetsmiljö finns även på nätet på http://www.hp.com/ergo.

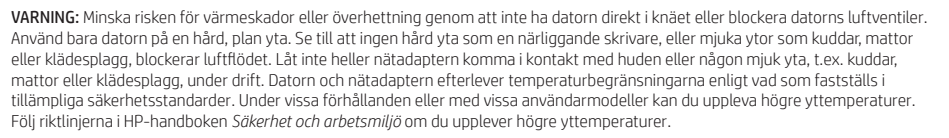

#### FÖRENKLAD FÖRSÄKRAN OM ÖVERENSSTÄMMELSE

Det regulatoriska modellnumret (RMN) för utrustningen är TPN-W152.

HP försäkrar härmed att denna utrustning överensstämmer med direktiv 2014/53/FU. Om du vill se en överensstämmelseförklaring för denna itrustning besöker du www.hp.eu/certificates och söker med hjälp av utrustningens RMN

#### VILLKOR FÖR PROGRAMVARAN

Genom att installera, kopiera, hämta eller på annat sätt använda någon av de förinstallerade programvaruprodukterna på den här datorn samtycker du till att följa villkoren i HPs licensavtal för slutanvändare (EULA). Om du inte accepterar dessa licensvillkor är din enda ersättning att returnera den oanvända produkten i sin helhet (både maskinvara och programvara) inom 14 dagar för en full återbetalning enligt säljarer återbetalningspolicy.

Om du vill ha mer information eller vill begära full återbetalning av priset för datorn ska du vända dig till säljaren

#### BEGRÄNSAD GARANTI

I vissa länder eller regioner medföljer ett tryckt exemplar av HPs garanti i förpackningen. I länder eller regioner där garantiinformationen inte ges tryckt format kan du beställa ett exemplar på http://www.hp.com/go/orderdocuments. Är produkten köpt i Asien eller Stillahavsområdet kan du skriva till HP på adressen POD, PO Box 161, Kitchener Road Post Office, Singapore 912006. Ange produktnamn, ditt namn, ditt telefonnummer och din postadress

Datorn skyddas med ett kostnadsfritt tidsbegränsat abonnemang på McAfee LiveSafe™, som aktiveras första gången du använder datorn. När abonnemanget upphör har du möjlighet att köpa McAfee LiveSafe-tjänsten. Med tjänsten McAfee LiveSafe kan du skydda din identitet, dina data och dina enheter med ett och samma abonnemang.\*

\* Endast vissa produkter

© Copyright 2021 HP Development Company, L.P.

Linux® is the registered trademark of Linus Torvalds in the U.S. and other countries. McAfee LiveSafe is a trademark of McAfee, Inc. in the united States and other countries. Windows is either a registered trademark or trademark of Microsoft Corporation in the United States and/ or other countries. The microSD logo and microSD are trademarks of SD-3C LLC. USB Type-C<sup>®</sup> and USB-C<sup>®</sup> are registered trademarks of USB Implementers Forum. DisplayPort™ and the DisplayPort™ logo are trademarks owned by the Video Electronics Standards Association (VESA<sup>®</sup>) in the United States and other countries.

Not all features are available in all editions of Windows. This computer may require upgraded and/or separately purchased hardware, drivers, and/or software to take full advantage of Windows functionality. See http://www.microsoft.com for details.

The information contained herein is subject to change without notice. The only warranties for HP products and services are set forth in the express warranty statements accompanying such products and services. Nothing herein should be construed as constituting an additional warranty. HP shall not be liable for technical or editorial errors or omissions contained herein.